# 成長曲線モデル Preece & Baines-1 パラメー ターのExcel ソルバーによる簡単な求め方

#### 筑波大学大学院人間総合科学研究科 外国人特別研究員

Csukas Attila

#### Excelのソルバーで何ができるのか

ソルバー、また最適化機能は、決められた条件の範囲で、複数の セルの値を変化させて、条件にあった最適値(最大、あるいは最 小、また特定の値)を見つけることでユーザーをサポートするソ フトウェアツールです。

計測データを最小二乗法によって非線形関数にあてはめるときや 線形計画法で有効な方法です。

## ソルバーを使うためにはどうすればよいのか

ソルバーを使うにあたって、モデルを作る必要があります。

- 決定変数を使って使う目的とする「もの」を特定する必要があります。
- 「もの」に制限がかかっているかをいわゆる制約条件で特定する必要があります。
- 最適化したい目的を特定する必要があります。

ソルバーは目的を最適化しながら、決定変数の制約条件を満たすような値を 見つけてくれます。

## モデルをどうやって定義すればよいのか

ソルバーは数字を扱っているので、モデルのエレメントを定量化する必要 があります。

(決定変数、制約条件、目的関数、またこれらの関係)

ソルバーは経済の分野でよく使われていますが、それ以外の分野への応用 も頻繁に行われています。

何をモデリングをしたいか、それに特有の設定が必要となります。

#### PB1モデルの式とパラメーター

それでは、非線形最小二乗フィッティング技法が背景となる Preece-Baines (1978)の成長曲線モデル、PB1パラメーターの ソルバーによるモデリングを見てみましょう。

$$h = h1 - \frac{2(h1 - h\theta)}{\exp[s0(t - \theta)] + \exp[s1(t - \theta)]}$$

h1 = adult height h theta= height at theta age s0= rate constant s1 = rate constant theta= time constant

#### Excel での入力画面

| $\diamond$ | A      | В               | С                | D       | E | F           | G           |
|------------|--------|-----------------|------------------|---------|---|-------------|-------------|
| 1          | age    | height observed | height predicted | d^2     |   | final ht    | h_1         |
| 2          | 6.527  | 117.2           |                  |         |   | Ht theta    | h_ <i>θ</i> |
| 3          | 7.527  | 122.1           |                  |         |   | SO          | s_0         |
| 4          | 8.605  | 128.3           |                  |         |   | theta       | θ           |
| 5          | 9.541  | 133.1           |                  |         |   | S1          | s_1         |
| 6          | 10.511 | 137.6           |                  |         |   |             |             |
| 7          | 11.532 | 146             |                  |         |   |             | 変化させるセル     |
| 8          | 12.58  | 157.8           |                  |         |   |             |             |
| 9          | 13.451 | 167.5           |                  |         |   |             |             |
| 10         | 14.448 | 172.3           |                  |         |   |             |             |
| 11         | 15.417 | 174             |                  |         |   |             | 目的セルの式      |
| 12         | 16.416 | 176.5           |                  |         |   |             | ¥           |
| 13         | 17.413 | 176.5           |                  |         |   | sum squares | 0           |
| 14         | 18.283 | 175.3           |                  |         |   | r           | #DIV/0!     |
| 15         |        |                 | Ť                | 1       |   |             |             |
| 16         |        |                 | PBモデル1の式         | 差分の二乗の式 |   |             |             |

#### シートのAとB列に年齢と観測身長の値をそれぞれ入力します。

黄色の部分は空白にしておきます。この部分がPBモデル1のパラメーターに なり、ソルバーでは「変化させるセル」と言います。

これらのセルに名前をつけました。その名前は、 $h_1$ 、 $h_{\theta}$ 、 $s_0$ 、 $\theta$ 、 $s_1$ です。

| $\diamond$ | A      | В               | С                | D              | E          | F             | G             |
|------------|--------|-----------------|------------------|----------------|------------|---------------|---------------|
| 1          | age    | height observed | height predicted | d^2            |            | final ht (h1) |               |
| 2          | 6.968  | 117.1           | 0                | 13712.41       |            | Ht theta      |               |
| 3          | 7.967  | 123.3           | 0                | 15202.89       |            | SO            |               |
| 4          | 9.046  | 129.4           | 0                | 16744.36       |            | theta         |               |
| 5          | 9.982  | 134.6           | 0                | 18117.16       |            | S1            |               |
| 6          | 10.951 | 139.2           | 0                | 19376.64       |            |               | <b>↑</b>      |
| 7          | 11.973 | 145.2           | 0                | 21083.04       |            |               | 変化させるセル       |
| 8          | 13.021 | 151.1           | 0                | 22831.21       |            |               |               |
| 9          | 13.892 | 159.9           | =h_1-((2*(h_1-h  | 1_θ))/((EXP(s_ | _0*(A9- θ) | ))+(EXP(s_1*  | '(A9- θ ))))) |
| 10         | 14.888 | 167.8           | 0                | 28156.84       |            |               |               |
| 11         | 15.858 | 171.9           | 0                | 29549.61       |            |               | 目的セルの式        |
| 12         | 16.857 | 175.7           | 0                | 30870.49       |            |               | +             |
| 13         | 17.854 | 177.2           | 0                | 31399.84       |            | sum squares   | 303447.86     |
| 14         | 18.724 | 175.6           | 0                | 30835.36       |            | r             | #DIV/0!       |
| 15         |        |                 | 1                | <b>†</b>       |            |               |               |
| 16         |        |                 | PBモデル1の式         | 差分の二乗の式        |            |               |               |

青色のC列にPBモデル1の式、

 $= h_1 - ((2 * (h_1 - h_\theta)) / ((EXP(s_0 * (A2 - \theta))) + (EXP(s_1 * (A2 - \theta)))))$ 

を入力し、これをC列にコピーします。

| A      | В                                                                                                    | С                                                                                                    | D                                                                                                    | E                                                   | F                                                                                                    | G                                                                                                    |                                                                  |
|--------|----------------------------------------------------------------------------------------------------|----------------------------------------------------------------------------------------------------|----------------------------------------------------------------------------------------------------|-----------------------------------------------------|----------------------------------------------------------------------------------------------------|----------------------------------------------------------------------------------------------------|------------------------------------------------------------------|
| age    | height observed                                                                                                    | height predicted                                                                                                    | d^2                                                                                                    |                                                     | final ht (h1)                                                                                                    |                                                                                                    |                                                                  |
| 6.968  | 117.1                                                                                                    |                                                                                                    | 13712.41                                                                                                    |                                                     | Ht theta                                                                                                    |                                                                                                    |                                                                  |
| 7.967  | 123.3                                                                                                    |                                                                                                    | 15202.89                                                                                                    |                                                     | SO                                                                                                    |                                                                                                    |                                                                  |
| 9.046  | 129.4                                                                                                    |                                                                                                    | 16744.36                                                                                                    |                                                     | theta                                                                                                    |                                                                                                    |                                                                  |
| 9.982  | 134.6                                                                                                    |                                                                                                    | 18117.16                                                                                                    |                                                     | S1                                                                                                    |                                                                                                    |                                                                  |
| 10.951 | 139.2                                                                                                    |                                                                                                    | 19376.64                                                                                                    |                                                     |                                                                                                    |                                                                                                    |                                                                  |
| 11.973 | 145.2                                                                                                    |                                                                                                    | =(B7-C7)^2                                                                                                    |                                                     |                                                                                                    | 変化させるセル                                                                                                    |                                                                  |
| 13.021 | 151.1                                                                                                    |                                                                                                    | 22831.21                                                                                                    |                                                     |                                                                                                    |                                                                                                    |                                                                  |
| 13.892 | 159.9                                                                                                    |                                                                                                    | 25568.01                                                                                                    |                                                     |                                                                                                    |                                                                                                    |                                                                  |
| 14.888 | 167.8                                                                                                    |                                                                                                    | 28156.84                                                                                                    |                                                     |                                                                                                    |                                                                                                    |                                                                  |
| 15.858 | 171.9                                                                                                    |                                                                                                    | 29549.61                                                                                                    |                                                     |                                                                                                    | 目的セルの式                                                                                                    |                                                                  |
| 16.857 | 175.7                                                                                                    |                                                                                                    | 30870.49                                                                                                    |                                                     |                                                                                                    | +                                                                                                    |                                                                  |
| 17.854 | 177.2                                                                                                    |                                                                                                    | 31399.84                                                                                                    |                                                     | sum squares                                                                                                    | 303447.86                                                                                                    |                                                                  |
| 18.724 | 175.6                                                                                                    |                                                                                                    | 30835.36                                                                                                    |                                                     | r                                                                                                    | #DIV/0!                                                                                                    |                                                                  |
|        |                                                                                                    | <b>↑</b>                                                                                                    | 1                                                                                                    |                                                     |                                                                                                    |                                                                                                    |                                                                  |
|        |                                                                                                    | PBモデル1の式                                                                                                    | 差分の二乗の式                                                                                                    |                                                     |                                                                                                    |                                                                                                    |                                                                  |
|        | A<br>age<br>6.968<br>7.967<br>9.046<br>9.982<br>10.951<br>11.973<br>13.021<br>13.892<br>14.888<br>15.858<br>16.857<br>17.854<br>18.724 | A         B           age         height observed           6.968         117.1           7.967         123.3           9.046         129.4           9.982         134.6           10.951         139.2           11.973         145.2           13.021         151.1           13.892         159.9           14.888         167.8           15.858         171.9           16.857         175.7           17.854         177.2           18.724         175.6 | A B C<br>age height observed height predicted<br>6.968 117.1<br>7.967 123.3<br>9.046 129.4<br>9.982 134.6<br>10.951 139.2<br>11.973 145.2<br>13.021 151.1<br>13.892 159.9<br>14.888 167.8<br>15.858 171.9<br>16.857 175.7<br>17.854 177.2<br>18.724 175.6<br>C PBモデル1の式 | ABCDageheight observedheight predictedd^26.968117.1 | ABCDEageheight observedheight predictedd^26.968117.113712.417.967123.315202.899.046129.416744.369.982134.618117.1610.951139.219376.6411.973145.2-987.07)^213.021151.1-22831.2113.892159.925568.0114.888167.828156.8415.858171.929549.6116.857175.730870.4917.854177.231399.8418.724175.630835.36IPBモデル1の式差分の二乗の式 | ABCDEFageheight observedheight predicted $d^{\Lambda}2$ final ht (h1)6.968117.1 $1.712.41$ Ht theta7.967123.3 $15202.89$ SO9.046129.4 $16744.36$ theta9.982133.6 $18117.16$ S110.951139.2 $19376.64$ S111.973145.2 $=(B7-C)7^{\Lambda}2$ A13.021151.1 $22831.21$ A13.892159.9 $25568.01$ A14.888167.8 $28156.84$ A15.858171.9 $29549.61$ A16.857175.7 $30870.49$ Sum squares17.854177.2 $30835.36$ r18.724175.6 $9B \equiv \vec{r} \mu 1 0 $ $30835.36$ rInc.PB $\equiv \vec{r} \mu 1 0 $ $\vec{E} \Omega \cap \vec{m}$ Inc. | ABCDEFGageheight observedheight predicted $d^{A2}$ final ht (h1) |

青色のD列に残差、すなわち観測・予測身長の差分の二乗の式 (= (B2 - C2)^2)を入力し、D列にコピーします。

緑色のG13セルが目的セル(残差平方和)となります。 ここで残差(d)を二乗し合計しています(= SUM(D2:D14))。 最小二乗法の場合では、この値がより小さくなることが当てはまりの良さに 関与してきます。

G14では、観測値と予測値の相関係数(重相関)を、 (= CORREL(B2:B14, C2:C14))で計算しています。

#### 実際に推定してみる

非線形問題をソルバーで解くには、変化させるセルの初期値を設定す る必要があります。今回は最初から変化させるセルのすべてに2とい う値を設定します。これで予想と違う結果(たとえば最終身長の値) が出た時は、異なる初期値を指定して再計算します。

| $\diamond$ | В               | С                | D        | E | F             | G         |
|------------|-----------------|------------------|----------|---|---------------|-----------|
| 1          | height observed | height predicted | d^2      |   | final ht (h1) | 2         |
| 2          | 117.1           | 2                | 13248.01 |   | Ht theta      | 2         |
| 3          | 123.3           | 2                | 14713.69 |   | SO            | 2         |
| 4          | 129.4           | 2                | 16230.76 |   | theta         | 2         |
| 5          | 134.6           | 2                | 17582.76 |   | S1            | 2         |
| 6          | 139.2           | 2                | 18823.84 |   |               |           |
| 7          | 145.2           | 2                | 20506.24 |   |               | 変化させるセル   |
| 8          | 151.1           | 2                | 22230.81 |   |               |           |
| 9          | 159.9           | 2                | 24932.41 |   |               |           |
| 10         | 167.8           | 2                | 27489.64 |   |               |           |
| 11         | 171.9           | 2                | 28866.01 |   |               | 目的セルの式    |
| 12         | 175.7           | 2                | 30171.69 |   |               | ¥         |
| 13         | 177.2           | 2                | 30695.04 |   | sum squares   | 295627.86 |
| 14         | 175.6           | 2                | 30136.96 |   | r             | #DIV/0!   |
| 15         |                 | 1                | 1        |   |               |           |
| 16         |                 | PBモデル1の式         | 差分の二乗の式  |   |               |           |

## ソルバーでの条件設定

Excel画面で目的セル (G13) をクリックした状況で、 [ツール] → [ソルバー] メニューをクリックすると、ソルバーが起動して、 「ソルバーパラメーター設定画面」が表示されます。

| e          | S Excel ファ      | ァイル 編集           | 表示 挿入    | 書式 ツー          | ール データ         | ウィンドウ      |
|------------|-----------------|------------------|----------|----------------|----------------|------------|
| ° 🔶        | ) 🖏 🗐 🍋         | 🖨 🔍 📈 I          | le 🛍 🖋 🕒 | <u>೧ ་ ೧</u> ་ | $\sum f_x f_x$ | بې 🕺   🐝 🕫 |
| 0          | 00              |                  |          | 🗋 sol          | verogisample   | e.xls      |
| $\diamond$ | В               | С                | D        | E              | F              | G          |
| 1          | height observed | height predicted | d^2      |                | final ht (h1)  | 2          |
| 2          | 117.1           | 2                | 13248.01 |                | Ht theta       | 2          |
| 3          | 123.3           | 2                | 14713.69 |                | SO             | 2          |
| 4          | 129.4           | 2                | 16230.76 |                | theta          | 2          |
| 5          | 134.6           | 2                | 17582.76 |                | S1             | 2          |
| 6          | 139.2           | 2                | 18823.84 |                |                | <b>†</b>   |
| 7          | 145.2           | 2                | 20506.24 |                |                | 変化させるセル    |
| 8          | 151.1           | 2                | 22230.81 |                |                |            |
| 9          | 159.9           | 2                | 24932.41 |                |                |            |
| 10         | 167.8           | 2                | 27489.64 |                |                |            |
| 11         | 171.9           | 2                | 28866.01 |                |                | 目的セルの式     |
| 12         | 175.7           | 2                | 30171.69 |                |                | ¥          |
| 13         | 177.2           | 2                | 30695.04 |                | sum squares    | 295627.86  |
| 14         | 175.6           | 2                | 30136.96 |                | r              | #DIV/0!    |
| 15         |                 |                  | ↑        |                |                |            |
| 16         |                 | PBモデル1の式         | 差分の二乗の式  |                |                |            |

| ソルバー:パラメータ設定                       |                      |                |  |  |  |  |  |  |
|------------------------------------|----------------------|----------------|--|--|--|--|--|--|
| 目的セル: \$G\$13 🚊                    |                      | 実行             |  |  |  |  |  |  |
| 目標値: 🛛 最大値 💭 最小値 💿 値               | 0                    | 閉じる<br>(オプション) |  |  |  |  |  |  |
| 変化させるセル:<br>\$G\$1:\$G\$5<br>制約条件・ | 自動                   | (リセット)<br>ヘルプ  |  |  |  |  |  |  |
|                                    | 追加       変更       削除 |                |  |  |  |  |  |  |

**目的セルにExcel**画面の目的セルを指定します。

<u>目標値</u>の「値」をチェックし、0を指定します。

変化させるセルにExcel 画面での黄色の範囲を指定します。

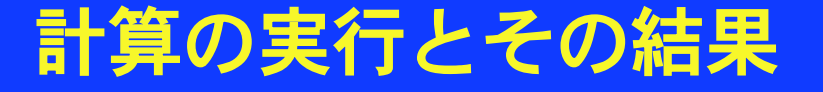

「ソルバー:パラメータ設定画面」で[実行]ボタンをクリックする と計算が実行されて、「ソルバー:探索結果」画面が表示され、Excel 画面が解の画面になります。

| ソルバー:探索結果                     |          |            |  |  |  |  |  |
|-------------------------------|----------|------------|--|--|--|--|--|
| 解が見つかりました。制約条件は満たされました。       | レポート :   |            |  |  |  |  |  |
| <ul> <li>         ・</li></ul> | 解答感度     |            |  |  |  |  |  |
| ○ 元の値に戻す                      | *11      |            |  |  |  |  |  |
|                               |          |            |  |  |  |  |  |
| ヘルプ シナリオの保存 (                 | キャンセル OK | $\bigcirc$ |  |  |  |  |  |

| ۲          | 00              |                  |             | 📄 sol | lverogisample | e.xls       |
|------------|-----------------|------------------|-------------|-------|---------------|-------------|
| $\diamond$ | В               | С                | D           | E     | F             | G           |
| 1          | height observed | height predicted | d^2         |       | final ht (h1) | 176.5859318 |
| 2          | 117.1           | 117.0804738      | 0.000381273 |       | Ht theta      | 163.518296  |
| 3          | 123.3           | 123.3681743      | 0.004647738 |       | SO            | 0.111118217 |
| 4          | 129.4           | 129.4859098      | 0.007380486 |       | theta         | 14.37569036 |
| 5          | 134.6           | 134.3753775      | 0.050455278 |       | S1            | 1.18644772  |
| 6          | 139.2           | 139.286176       | 0.007426305 |       |               | <b>↑</b>    |
| 7          | 145.2           | 144.8488079      | 0.123335894 |       |               | 変化させるセル     |
| 8          | 151.1           | 151.9459487      | 0.715629227 |       |               |             |
| 9          | 159.9           | 159.2893883      | 0.372846702 |       |               |             |
| 10         | 167.8           | 167.55826        | 0.058438247 |       |               |             |
| 11         | 171.9           | 172.8436823      | 0.890536238 |       |               | 目的セルの式      |
| 12         | 175.7           | 175.2989921      | 0.160807307 |       |               | +           |
| 13         | 177.2           | 176.1740486      | 1.052576231 |       | sum squares   | 4.145220316 |
| 14         | 175.6           | 176.4371137      | 0.70075939  |       | r             | 0.999664701 |
| 15         |                 | <b>↑</b>         | <u>↑</u>    |       |               |             |
| 16         |                 | PBモデル1の式         | 差分の二乗の式     |       |               |             |

変化させるセル(黄色の部分)に、最適解でのパラメーターの値が表示され ています。

青色の部分に、CとD列のそれぞれでは最適値であるときの推定された身長 や差分の二乗の値が表示されています。

目的セルに(緑色の部分)最適解での値(最小値)が表示されています。

## 観測値と予測値の関係のグラフ表示

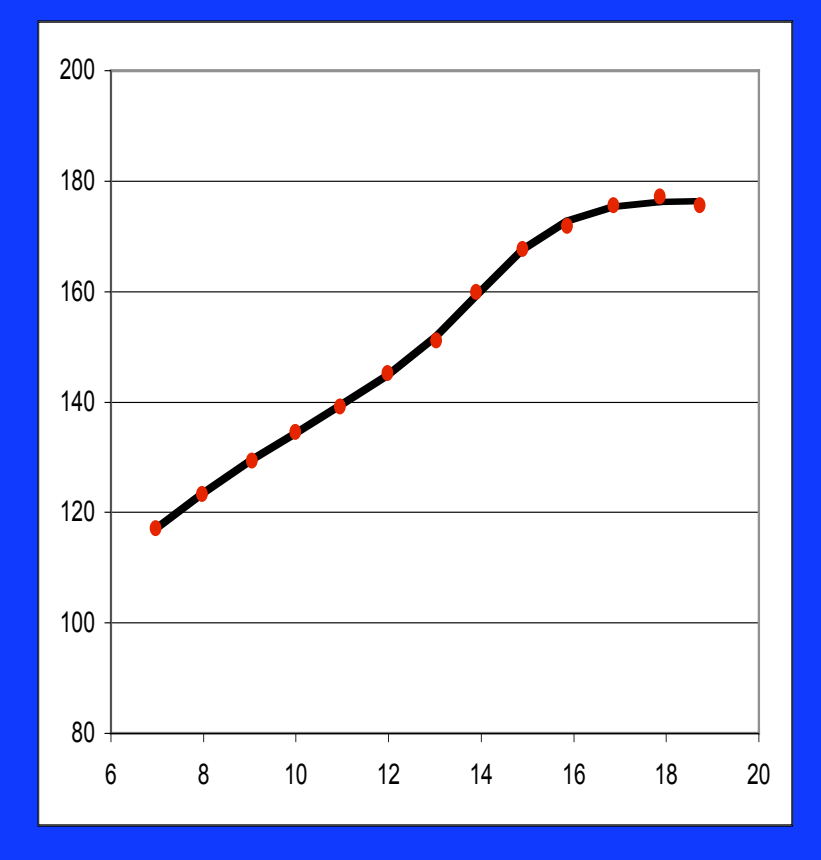

非常に高い相関係数がえられたこと は一目瞭然です。

r= 0.999664701

赤色の点線は観測値

• 黒色の実線は予測値

## ソルバーでのモデリングの後、様々な生物学的 なパラメーターの求め方

推定された五つのパラメーターやPreece & Bainesの論文での数式 から次の生物学的な意味を持つパラメータの計算が可能になります:

| 最小速度年齡    | _ | Age at Minimal Velocity      | (AMV) |
|-----------|---|------------------------------|-------|
| 最大速度年齡    |   | Age at Peak Velocity         | (APV) |
| 最小速度時の現量値 |   | Distance at Minimal Velocity | (DMV) |
| 最大速度時の現量値 |   | Distance at Peak Velocity    | (DPV) |
| 最小速度      |   | Minimal Velocity             | (MV)  |
| 最大速度      | — | Peak Velocity                | (PV)  |

### 最小や最大速度年齢の求め方

成長速度の最小や最大の位置が速度曲線をもう一度微分した関数(加速)から得られます(Preece & Baines論文, Appendix, 式18):

$$ax^{2} + bx + c = 0$$
の二次式の解は $x_{1-2} = \frac{-b \pm \sqrt{b^{2} - 4ac}}{2a}$ であるから、  
$$s^{2} - \frac{1}{2}(s_{0} + s_{1})s + \frac{1}{2}s_{0}s_{1} = 0$$
式18の解は:

• ①  $s = \{\frac{1}{2}(s_0 + s_1) \pm \sqrt{\frac{1}{4}(s_0 + s_1)^2 - 4(\frac{1}{2}s_0s_1)\}/2}$  {}から-bを取り出し、されに2で割ると

• (2)  $s = \frac{1}{4}(s_0 + s_1) \pm \left\{ \sqrt{\frac{1}{4}(s_0 + s_1)^2 - 4(\frac{1}{2}s_0s_1)} \right\} / 2$ 

{}にある部分を2で割るとルートの下の作業のため、 4で割ることになります。

従って、次式から生物学的なパラメーターを計算するために必要な情報が得られます。

- ③  $s = \frac{1}{4}(s_0 + s_1) \pm \sqrt{\frac{1}{16}(s_0 + s_1)^2 \frac{1}{2}s_0s_1}$  (Preece & Baines論文, Appendix, 式19) があります。)
- 以前求められた五つのパラメータからs\_0やs\_1を代入すると、二次式に従ってsのlow とhighの値が算出できます。これらの二つをG列の8と9セルに入れます。G8セルには s\_low、G9セルには、s\_highという名前をつけました。

#### s lowの求め方

| $\diamond$ | A      | В               | С                | D           | E | F             | G              | Н               | I                              |     |
|------------|--------|-----------------|------------------|-------------|---|---------------|----------------|-----------------|--------------------------------|-----|
| 1          | age    | height observed | height predicted | d^2         |   | final ht (h1) | 176.5859318    |                 |                                |     |
| 2          | 6.968  | 117.1           | 117.0804738      | 0.000381273 |   | Ht theta      | 163.518296     |                 |                                |     |
| 3          | 7.967  | 123.3           | 123.3681743      | 0.004647738 |   | SO            | 0.111118217    |                 |                                |     |
| 4          | 9.046  | 129.4           | 129.4859098      | 0.007380486 |   | theta         | 14.37569036    |                 |                                |     |
| 5          | 9.982  | 134.6           | 134.3753775      | 0.050455278 |   | S1            | 1.18644772     |                 |                                |     |
| 6          | 10.951 | 139.2           | 139.286176       | 0.007426305 |   |               | <b>≜</b>       |                 |                                |     |
| 7          | 11.973 | 145.2           | 144.8488079      | 0.123335894 |   |               | 変化させるセル        |                 |                                |     |
| 8          | 13.021 | 151.1           | 151.9459487      | 0.715629227 |   | s-low         | =(s_0+s_1)/4 - | -SQRT(((s_0+s_1 | )^2)/16- <mark>s_0</mark> *s_1 | /2) |
| 9          | 13.892 | 159.9           | 159.2893883      | 0.372846702 |   | s-high        | 0.522663665    |                 |                                |     |
| 10         | 14.888 | 167.8           | 167.55826        | 0.058438247 |   |               |                |                 |                                |     |
| 11         | 15.858 | 171.9           | 172.8436823      | 0.890536238 |   |               | 目的セルの式         |                 |                                |     |
| 12         | 16.857 | 175.7           | 175.2989921      | 0.160807307 |   |               | +              |                 |                                |     |
| 13         | 17.854 | 177.2           | 176.1740486      | 1.052576231 |   | sum squares   | 4.145220316    |                 |                                |     |
| 14         | 18.724 | 175.6           | 176.4371137      | 0.70075939  |   | r             | 0.999664701    |                 |                                |     |
| 15         |        |                 | <b>↑</b>         | <b>↑</b>    |   |               |                |                 |                                |     |
| 16         |        |                 | PBモデル1の式         | 差分の二乗の式     |   |               |                |                 |                                |     |

#### s highの求め方

| $\diamond$ | A      | В               | С                | D           | E | F             | G                             | Н                              | I                             |    |
|------------|--------|-----------------|------------------|-------------|---|---------------|-------------------------------|--------------------------------|-------------------------------|----|
| 1          | age    | height observed | height predicted | d^2         |   | final ht (h1) | 176.5859318                   |                                |                               |    |
| 2          | 6.968  | 117.1           | 117.0804738      | 0.000381273 |   | Ht theta      | 163.518296                    |                                |                               |    |
| 3          | 7.967  | 123.3           | 123.3681743      | 0.004647738 |   | SO            | 0.111118217                   |                                |                               |    |
| 4          | 9.046  | 129.4           | 129.4859098      | 0.007380486 |   | theta         | 14.37569036                   |                                |                               |    |
| 5          | 9.982  | 134.6           | 134.3753775      | 0.050455278 |   | S1            | 1.18644772                    |                                |                               |    |
| 6          | 10.951 | 139.2           | 139.286176       | 0.007426305 |   |               | <b>≜</b>                      |                                |                               |    |
| 7          | 11.973 | 145.2           | 144.8488079      | 0.123335894 |   |               | 変化させるセル                       |                                |                               |    |
| 8          | 13.021 | 151.1           | 151.9459487      | 0.715629227 |   | s-low         | 0.126119304                   |                                |                               |    |
| 9          | 13.892 | 159.9           | 159.2893883      | 0.372846702 |   | s-high        | =( <mark>s_0</mark> +s_1)/4 + | +SQRT(( <mark>s_0</mark> +s_1) | ^2/16- <mark>s_0</mark> *s_1/ | 2) |
| 10         | 14.888 | 167.8           | 167.55826        | 0.058438247 |   |               |                               |                                |                               |    |
| 11         | 15.858 | 171.9           | 172.8436823      | 0.890536238 |   |               | 目的セルの式                        |                                |                               |    |
| 12         | 16.857 | 175.7           | 175.2989921      | 0.160807307 |   |               | •                             |                                |                               |    |
| 13         | 17.854 | 177.2           | 176.1740486      | 1.052576231 |   | sum squares   | 4.145220316                   |                                |                               |    |
| 14         | 18.724 | 175.6           | 176.4371137      | 0.70075939  |   | r             | 0.999664701                   |                                |                               |    |
| 15         |        |                 | <b>↑</b>         | <b>↑</b>    |   |               |                               |                                |                               |    |
| 16         |        |                 | PBモデル1の式         | 差分の二乗の式     |   |               |                               |                                |                               |    |

## 年齢パラメータを求める

我々にとって、関心のところは年齢であり、従ってPreece & Bainesの論文で式14をtに変換 する必要があります。

| 1 | $s = \frac{s_0 \exp[s_0(t-\theta)] + s_1 e}{\exp[s_0(t-\theta)] + \exp[s_0(t-\theta)]}$ | xp[ <i>s</i> <sub>l</sub> ( <i>t</i> -θ)]<br>p[ <i>s</i> <sub>l</sub> ( <i>t</i> -θ)] 、式の両側を | E $\exp[s_0(t-	heta)] + \exp[s_1(t-	heta)]$ でかける        |
|---|-----------------------------------------------------------------------------------------|----------------------------------------------------------------------------------------------|---------------------------------------------------------|
| 2 | $\frac{s\{\exp[s_0(t-\theta)] + \exp[s_1(t-\theta)]\}}{s[s_0(t-\theta)]}$               | $= \frac{s_0 \exp[s_0(t-\theta)] + s_1 \exp[s_1(t-\theta)]}{s_1 \exp[s_1(t-\theta)]}$        | 、左側の{}を開く                                               |
| 3 | $\frac{s \exp[s_0(t-\theta)] + s \exp[s_1(t-\theta)]}{s \exp[s_1(t-\theta)]}$           | $= \frac{s_0 \exp[s_0(t-\theta)] + s_1 \exp[s_1(t-\theta)]}{s_1 \exp[s_1(t-\theta)]}$        | 、似ている指数部分をグループ化する                                       |
| 4 | $\frac{s \exp[s_0(t-\theta)] - s_0 \exp[s_0(t-\theta)]}{s \exp[s_0(t-\theta)]}$         | $= \frac{s_1 \exp[s_1(t-\theta)] - s \exp[s_1(t-\theta)]}{s_1 \exp[s_1(t-\theta)]}$          | 、指数の関連を利用する                                             |
| 5 | $\frac{(s-s_0)\exp[s_0(t-\theta)]}{s_0(t-\theta)} =$                                    | $= \frac{(s_1 - s) \exp[s_1(t - \theta)]}{(s_1 - s_2)}$                                      | 、両側を <mark>exp[s<sub>l</sub>(t-θ)]</mark> で割る           |
| 6 | $\frac{(s-s_0)}{\exp[s_0(t-\theta)]} = \frac{\exp[s_0(t-\theta)]}{\exp[s_1(t-\theta)]}$ | $= (s_1 - s)$                                                                                | 、両側を <mark>(s-s₀)</mark> で割る                            |
| 7 | $\frac{\exp[s_0(t-\theta)]}{\exp[s_1(t-\theta)]} =$                                     | $= \frac{(s_1 - s)}{(s - s_0)}$                                                              | 、指数の法則、 <mark>x<sup>m</sup> = x<sup>m-n</sup></mark> より |
| 8 | $\exp[s_0(t-\theta) - s_1(t-\theta)]$                                                   | $= \frac{(s_1 - s)}{(s - s_0)}$                                                              | 、指数部分内の関連を利用する                                          |
| 9 | $\exp[(s_0 - s_1)(t - \theta)]$                                                         | $=\frac{(s_1-s)}{(s-s_0)}$                                                                   | 、両側の対数をとる                                               |

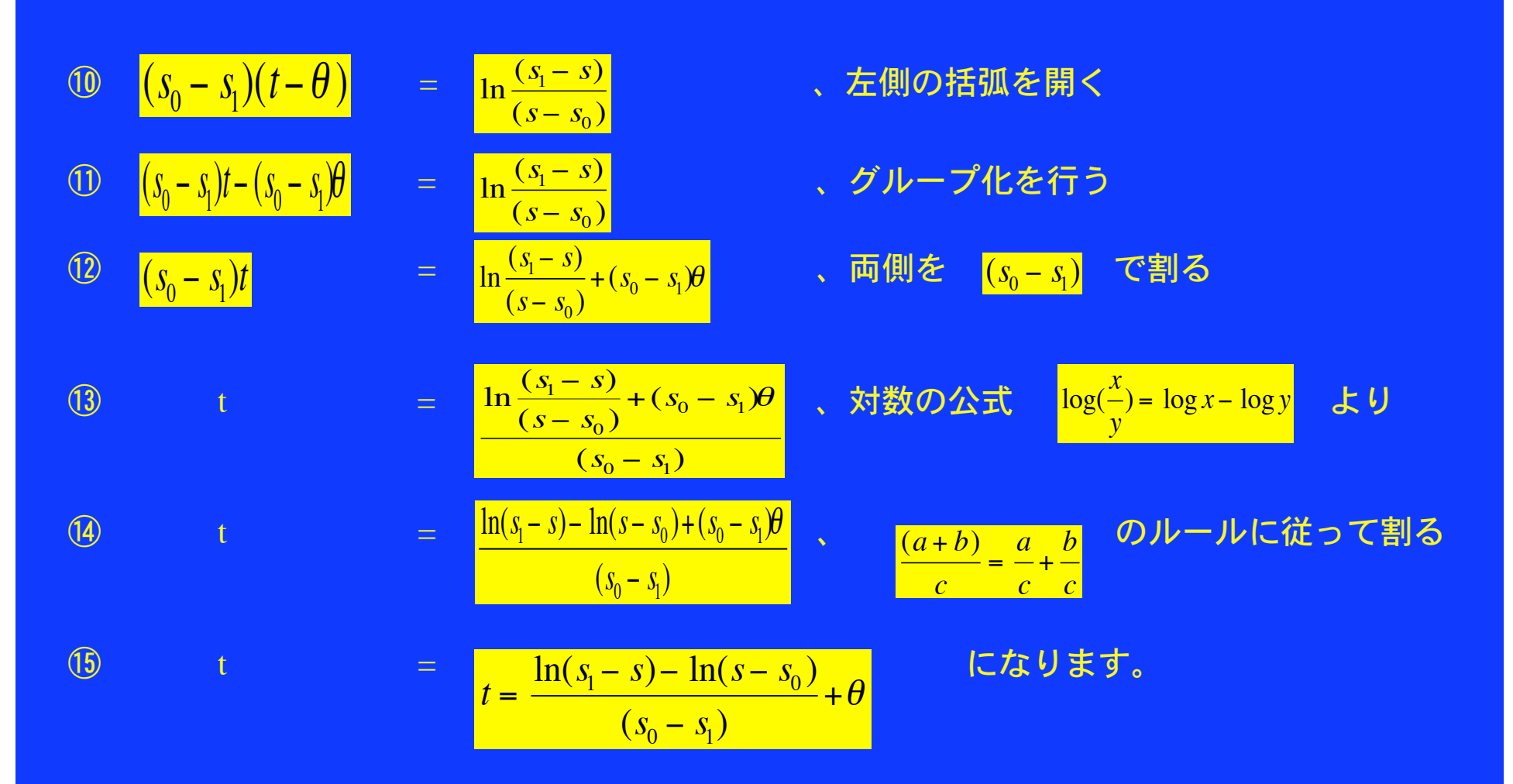

この式の右側に代入できるパラメーターは全部そろっています。よって、最小や最大速度時の 年齢が求められます。(s\_lowは最小速度年齢、s\_highは最大速度年齢の計算に代入します) 以下の式によって最小、最大速度年齢がそれぞれシートのB列の18と19セルに現れます。これ らのセルには名前をつけました。B18はAMV、B19はAPVです。

| $\diamond$ | A                | В                          | С                | D             | E | F             | G           |
|------------|------------------|----------------------------|------------------|---------------|---|---------------|-------------|
| 1          | age              | height observed            | height predicted | d^2           |   | final ht (h1) | 176.5859318 |
| 2          | 6.968            | 117.1                      | 117.0804738      | 0.00038127    |   | Ht theta      | 163.518296  |
| 3          | 7.967            | 123.3                      | 123.3681743      | 0.00464774    |   | SO            | 0.111118217 |
| 4          | 9.046            | 129.4                      | 129.4859098      | 0.00738049    |   | theta         | 14.37569036 |
| 5          | 9.982            | 134.6                      | 134.3753775      | 0.05045528    |   | S1            | 1.18644772  |
| 6          | 10.951           | 139.2                      | 139.286176       | 0.0074263     |   |               | <b>↑</b>    |
| 7          | 11.973           | 145.2                      | 144.8488079      | 0.12333589    |   |               | 変化させるセル     |
| 8          | 13.021           | 151.1                      | 151.9459487      | 0.71562923    |   | s-low         | 0.126119304 |
| 9          | 13.892           | 159.9                      | 159.2893883      | 0.3728467     |   | s-high        | 0.522663665 |
| 10         | 14.888           | 167.8                      | 167.55826        | 0.05843825    |   |               |             |
| 11         | 15.858           | 171.9                      | 172.8436823      | 0.89053624    |   |               | 目的セルの式      |
| 12         | 16.857           | 175.7                      | 175.2989921      | 0.16080731    |   |               | +           |
| 13         | 17.854           | 177.2                      | 176.1740486      | 1.05257623    |   | sum squares   | 4.145220316 |
| 14         | 18.724           | 175.6                      | 176.4371137      | 0.70075939    |   | r             | 0.999664701 |
| 15         |                  |                            | Ť                | <b>↑</b>      |   |               |             |
| 16         |                  |                            | PBモデル1の式         | 差分の二乗の式       |   |               |             |
| 17         |                  |                            |                  |               |   |               |             |
| 18         | Age at Min. Vel. | $= \theta + (LN(s_1-s_1))$ | ow)-LN(s_low-s_  | 0))/(s_0-s_1) |   |               |             |
| 19         | Age at Peak Vel. | 13.93114065                |                  |               |   |               |             |

| $\diamond$ | A                | В                          | С                | D              | E | F             | G           |
|------------|------------------|----------------------------|------------------|----------------|---|---------------|-------------|
| 1          | age              | height observed            | height predicted | d^2            |   | final ht (h1) | 176.5859318 |
| 2          | 6.968            | 117.1                      | 117.0804738      | 0.00038127     |   | Ht theta      | 163.518296  |
| 3          | 7.967            | 123.3                      | 123.3681743      | 0.00464774     |   | SO            | 0.111118217 |
| 4          | 9.046            | 129.4                      | 129.4859098      | 0.00738049     |   | theta         | 14.37569036 |
| 5          | 9.982            | 134.6                      | 134.3753775      | 0.05045528     |   | S1            | 1.18644772  |
| 6          | 10.951           | 139.2                      | 139.286176       | 0.0074263      |   |               |             |
| 7          | 11.973           | 145.2                      | 144.8488079      | 0.12333589     |   |               | 変化させるセル     |
| 8          | 13.021           | 151.1                      | 151.9459487      | 0.71562923     |   | s-low         | 0.126119304 |
| 9          | 13.892           | 159.9                      | 159.2893883      | 0.3728467      |   | s-high        | 0.522663665 |
| 10         | 14.888           | 167.8                      | 167.55826        | 0.05843825     |   |               |             |
| 11         | 15.858           | 171.9                      | 172.8436823      | 0.89053624     |   |               | 目的セルの式      |
| 12         | 16.857           | 175.7                      | 175.2989921      | 0.16080731     |   |               | ¥           |
| 13         | 17.854           | 177.2                      | 176.1740486      | 1.05257623     |   | sum squares   | 4.145220316 |
| 14         | 18.724           | 175.6                      | 176.4371137      | 0.70075939     |   | r             | 0.999664701 |
| 15         |                  |                            | ↑                | <b>↑</b>       |   |               |             |
| 16         |                  |                            | PBモデル1の式         | 差分の二乗の式        |   |               |             |
| 17         |                  |                            |                  |                |   |               |             |
| 18         | Age at Min. Vel. | 10.41577734                |                  |                |   |               |             |
| 19         | Age at Peak Vel. | $= \theta + (LN(s_1-s_1))$ | high)-LN(s_high- | s_0))/(s_0-s_1 | ) |               |             |

#### 最小や最大速度年齢の時の現量値の計算

これは、PBモデル1として知られている式から可能になります。 (Preece & Baines論文、Appendixの式13) 推定された五つのパ ラメーターやtの値としてさきほど計算された年齢を代入すれば、 最小や最大速度の時の現量値が求められます。

$$h = h1 - \frac{2(h1 - h\theta)}{\exp[s0(t - \theta)] + \exp[s1(t - \theta)]}$$

最小や最大速度年齢の時の現量値を計算する式をそれぞれB列の 20や21のセルに入力します。それらのセルの名前はそれぞれ DMVやDPVにしました。

| $\diamond$ | A                     | В               | С                | D             | E     | F              | G           |
|------------|-----------------------|-----------------|------------------|---------------|-------|----------------|-------------|
| 1          | age                   | height observed | height predicted | d^2           |       | final ht (h1)  | 176.5859318 |
| 2          | 6.968                 | 117.1           | 117.0804738      | 0.00038127    |       | Ht theta       | 163.518296  |
| 3          | 7.967                 | 123.3           | 123.3681743      | 0.00464774    |       | SO             | 0.111118217 |
| 4          | 9.046                 | 129.4           | 129.4859098      | 0.00738049    |       | theta          | 14.37569036 |
| 5          | 9.982                 | 134.6           | 134.3753775      | 0.05045528    |       | S1             | 1.18644772  |
| 6          | 10.951                | 139.2           | 139.286176       | 0.0074263     |       |                | <b>↑</b>    |
| 7          | 11.973                | 145.2           | 144.8488079      | 0.12333589    |       |                | 変化させるセル     |
| 8          | 13.021                | 151.1           | 151.9459487      | 0.71562923    |       | s-low          | 0.126119304 |
| 9          | 13.892                | 159.9           | 159.2893883      | 0.3728467     |       | s-high         | 0.522663665 |
| 10         | 14.888                | 167.8           | 167.55826        | 0.05843825    |       |                |             |
| 11         | 15.858                | 171.9           | 172.8436823      | 0.89053624    |       |                | 目的セルの式      |
| 12         | 16.857                | 175.7           | 175.2989921      | 0.16080731    |       |                | ¥           |
| 13         | 17.854                | 177.2           | 176.1740486      | 1.05257623    |       | sum squares    | 4.145220316 |
| 14         | 18.724                | 175.6           | 176.4371137      | 0.70075939    |       | r              | 0.999664701 |
| 15         |                       |                 | <b>↑</b>         | <b>↑</b>      |       |                |             |
| 16         |                       |                 | PBモデル1の式         | 差分の二乗の式       |       |                |             |
| 17         |                       |                 |                  |               |       |                |             |
| 18         | Age at Min. Vel.      | 10.41577734     |                  |               |       |                |             |
| 19         | Age at Peak Vel.      | 13.93114065     |                  |               |       |                |             |
| 20         | Distance at Min. Vel. | =h_1-((2*(h_1-h | n_θ))/((EXP(s_0  | *(AMV- 0))+(E | XP(s_ | 1*(AMV- @ )))) | )           |
| 21         | Distance at Peak Vel. | 159.6361011     |                  |               |       |                |             |

| $\diamond$ | A                     | В               | С                                                           | D          | E | F             | G           |  |  |  |  |
|------------|-----------------------|-----------------|-------------------------------------------------------------|------------|---|---------------|-------------|--|--|--|--|
| 1          | age                   | height observed | height predicted                                            | d^2        |   | final ht (h1) | 176.5859318 |  |  |  |  |
| 2          | 6.968                 | 117.1           | 117.0804738                                                 | 0.00038127 |   | Ht theta      | 163.518296  |  |  |  |  |
| 3          | 7.967                 | 123.3           | 123.3681743                                                 | 0.00464774 |   | SO            | 0.111118217 |  |  |  |  |
| 4          | 9.046                 | 129.4           | 129.4859098                                                 | 0.00738049 |   | theta         | 14.37569036 |  |  |  |  |
| 5          | 9.982                 | 134.6           | 134.3753775                                                 | 0.05045528 |   | S1            | 1.18644772  |  |  |  |  |
| 6          | 10.951                | 139.2           | 139.286176                                                  | 0.0074263  |   |               |             |  |  |  |  |
| 7          | 11.973                | 145.2           | 144.8488079                                                 | 0.12333589 |   |               | 変化させるセル     |  |  |  |  |
| 8          | 13.021                | 151.1           | 151.9459487                                                 | 0.71562923 |   | s-low         | 0.126119304 |  |  |  |  |
| 9          | 13.892                | 159.9           | 159.2893883                                                 | 0.3728467  |   | s-high        | 0.522663665 |  |  |  |  |
| 10         | 14.888                | 167.8           | 167.55826                                                   | 0.05843825 |   |               |             |  |  |  |  |
| 11         | 15.858                | 171.9           | 172.8436823                                                 | 0.89053624 |   |               | 目的セルの式      |  |  |  |  |
| 12         | 16.857                | 175.7           | 175.2989921                                                 | 0.16080731 |   |               | ¥           |  |  |  |  |
| 13         | 17.854                | 177.2           | 176.1740486                                                 | 1.05257623 |   | sum squares   | 4.145220316 |  |  |  |  |
| 14         | 18.724                | 175.6           | 176.4371137                                                 | 0.70075939 |   | r             | 0.999664701 |  |  |  |  |
| 15         |                       |                 | <b>↑</b>                                                    | <b>↑</b>   |   |               |             |  |  |  |  |
| 16         |                       |                 | PBモデル1の式                                                    | 差分の二乗の式    |   |               |             |  |  |  |  |
| 17         |                       |                 |                                                             |            |   |               |             |  |  |  |  |
| 18         | Age at Min. Vel.      | 10.41577734     |                                                             |            |   |               |             |  |  |  |  |
| 19         | Age at Peak Vel.      | 13.93114065     |                                                             |            |   |               |             |  |  |  |  |
| 20         | Distance at Min. Vel. | 136.5708738     |                                                             |            |   |               |             |  |  |  |  |
| 21         | Distance at Peak Vel. | =h_1-((2*(h_1-h | h_1-((2*(h_1-h_θ))/((EXP(s_0*(APV-θ)))+(EXP(s_1*(APV-θ))))) |            |   |               |             |  |  |  |  |

#### 最小や最大速度の求め方

最小や最大の速度を求めることにPreece & Bainesの論文で、 Appendixの式15(速度関数)が関与してきます。計算するには最 小や最大速度年齢の時の現量値それぞれが必要です(h)。最小や 最大速度を求めることにあたっては、以前計算されたsのlowや highをそれぞれ次の式に代入すれば良いです:

*velocity* = 
$$s * (h_1 - h)$$

最小や最大の速度をそれぞれ、シートのB列で22や23セルに入力 した式に従って算出します。これらのセルにも名前をつけまし た。B22はMV、B23はPVです。

| $\diamond$ | A                     | В               | С                | D          | E | F             | G           |
|------------|-----------------------|-----------------|------------------|------------|---|---------------|-------------|
| 1          | age                   | height observed | height predicted | d^2        |   | final ht (h1) | 176.5859318 |
| 2          | 6.968                 | 117.1           | 117.0804738      | 0.00038127 |   | Ht theta      | 163.518296  |
| 3          | 7.967                 | 123.3           | 123.3681743      | 0.00464774 |   | SO            | 0.111118217 |
| 4          | 9.046                 | 129.4           | 129.4859098      | 0.00738049 |   | theta         | 14.37569036 |
| 5          | 9.982                 | 134.6           | 134.3753775      | 0.05045528 |   | S1            | 1.18644772  |
| 6          | 10.951                | 139.2           | 139.286176       | 0.0074263  |   |               |             |
| 7          | 11.973                | 145.2           | 144.8488079      | 0.12333589 |   |               | 変化させるセル     |
| 8          | 13.021                | 151.1           | 151.9459487      | 0.71562923 |   | s-low         | 0.126119304 |
| 9          | 13.892                | 159.9           | 159.2893883      | 0.3728467  |   | s-high        | 0.522663665 |
| 10         | 14.888                | 167.8           | 167.55826        | 0.05843825 |   |               |             |
| 11         | 15.858                | 171.9           | 172.8436823      | 0.89053624 |   |               | 目的セルの式      |
| 12         | 16.857                | 175.7           | 175.2989921      | 0.16080731 |   |               | +           |
| 13         | 17.854                | 177.2           | 176.1740486      | 1.05257623 |   | sum squares   | 4.145220316 |
| 14         | 18.724                | 175.6           | 176.4371137      | 0.70075939 |   | r             | 0.999664701 |
| 15         |                       |                 | <b>↑</b>         | <b>↑</b>   |   |               |             |
| 16         |                       |                 | PBモデル1の式         | 差分の二乗の式    |   |               |             |
| 17         |                       |                 |                  |            |   |               |             |
| 18         | Age at Min. Vel.      | 10.41577734     |                  |            |   |               |             |
| 19         | Age at Peak Vel.      | 13.93114065     |                  |            |   |               |             |
| 20         | Distance at Min. Vel. | 136.5708738     |                  |            |   |               |             |
| 21         | Distance at Peak Vel. | 159.6361011     |                  |            |   |               |             |
| 22         | Minimum Velocity      | =s_low*(h_1-DM  | V)               |            |   |               |             |
| 23         | Peak Velocity         | 8.859060613     |                  |            |   |               |             |

| $\diamond$ | A                     | В               | С                | D          | E | F             | G           |
|------------|-----------------------|-----------------|------------------|------------|---|---------------|-------------|
| 1          | age                   | height observed | height predicted | d^2        |   | final ht (h1) | 176.5859318 |
| 2          | 6.968                 | 117.1           | 117.0804738      | 0.00038127 |   | Ht theta      | 163.518296  |
| 3          | 7.967                 | 123.3           | 123.3681743      | 0.00464774 |   | SO            | 0.111118217 |
| 4          | 9.046                 | 129.4           | 129.4859098      | 0.00738049 |   | theta         | 14.37569036 |
| 5          | 9.982                 | 134.6           | 134.3753775      | 0.05045528 |   | S1            | 1.18644772  |
| 6          | 10.951                | 139.2           | 139.286176       | 0.0074263  |   |               | <b>↑</b>    |
| 7          | 11.973                | 145.2           | 144.8488079      | 0.12333589 |   |               | 変化させるセル     |
| 8          | 13.021                | 151.1           | 151.9459487      | 0.71562923 |   | s-low         | 0.126119304 |
| 9          | 13.892                | 159.9           | 159.2893883      | 0.3728467  |   | s-high        | 0.522663665 |
| 10         | 14.888                | 167.8           | 167.55826        | 0.05843825 |   |               |             |
| 11         | 15.858                | 171.9           | 172.8436823      | 0.89053624 |   |               | 目的セルの式      |
| 12         | 16.857                | 175.7           | 175.2989921      | 0.16080731 |   |               | +           |
| 13         | 17.854                | 177.2           | 176.1740486      | 1.05257623 |   | sum squares   | 4.145220316 |
| 14         | 18.724                | 175.6           | 176.4371137      | 0.70075939 |   | r             | 0.999664701 |
| 15         |                       |                 | <b>↑</b>         | <b>↑</b>   |   |               |             |
| 16         |                       |                 | PBモデル1の式         | 差分の二乗の式    |   |               |             |
| 17         |                       |                 |                  |            |   |               |             |
| 18         | Age at Min. Vel.      | 10.41577734     |                  |            |   |               |             |
| 19         | Age at Peak Vel.      | 13.93114065     |                  |            |   |               |             |
| 20         | Distance at Min. Vel. | 136.5708738     |                  |            |   |               |             |
| 21         | Distance at Peak Vel. | 159.6361011     |                  |            |   |               |             |
| 22         | Minimum Velocity      | 5.046671257     |                  |            |   |               |             |
| 23         | Peak Velocity         | =s_high*(h_1-DP | vv)              |            |   |               |             |

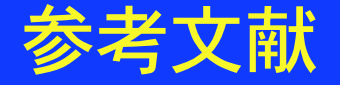

- Preece MA, Baines MJ (1978) A new family of mathematical models describing the human growth curve. Ann Hum Biol, 5: 1-24.
- Ward R, Schlenker J, Anderson GS (2001) Simple method for developing percentile growth curves for height and weight. Am J Phys Anthropol, 116: 246-50.